## Offline upgrade GstarCAD on the same computer

1264 GstarCAD Malaysia June 30, 2021 <u>Update and Upgrade</u> 0 2803 If your computer is not connected to the internet, you can use the activation file (XML file) to upgrade to the latest GstarCAD manually.

First, you need to contact your distributor and provide the License serial number and the upgrade version, after you get the reply, follow the steps below to upgrade to the latest GstarCAD manually.

1. Click Manual Activation (M) and select a version of GstarCAD (Professional, Standard, and Academic).

| GstarCAD License Activation | - ×                                                                                                    |
|-----------------------------|----------------------------------------------------------------------------------------------------|
| License Key(L)              | If there is a license of higher version existing please <u>ACTINATE</u> it directly. For a new activation please input<br>license key and move to next steps.                                                                                                    |
| Online Activation(O)        | License Key                                                                                                    |
| Manual Activation(M)        |                                                                                                    |
| Network License(N)          | 1. <u>GENERATE</u> request file                                                                                                    |
| Borrow License(B)           | 2. Upload request file to <a href="http://support.gstarcad.net/flexnet/login.html">http://support.gstarcad.net/flexnet/login.html</a> and get license file( or send request file to your local distributor / reseller from whom you purchased GstarCAD products and get license file) |
| USB Dongle(D)               | CAD license file and click Activate button  Activate                                                                                                    |
|                             |                                                                                                    |
| Product Version:            |                                                                                                    |
| Professional     Standard   |                                                                                                    |
| Academic                    | Back(K) Exit(E)                                                                                                    |

2. Input your license key (serial number) and click the GENERATE button to get the "request file" and save it.

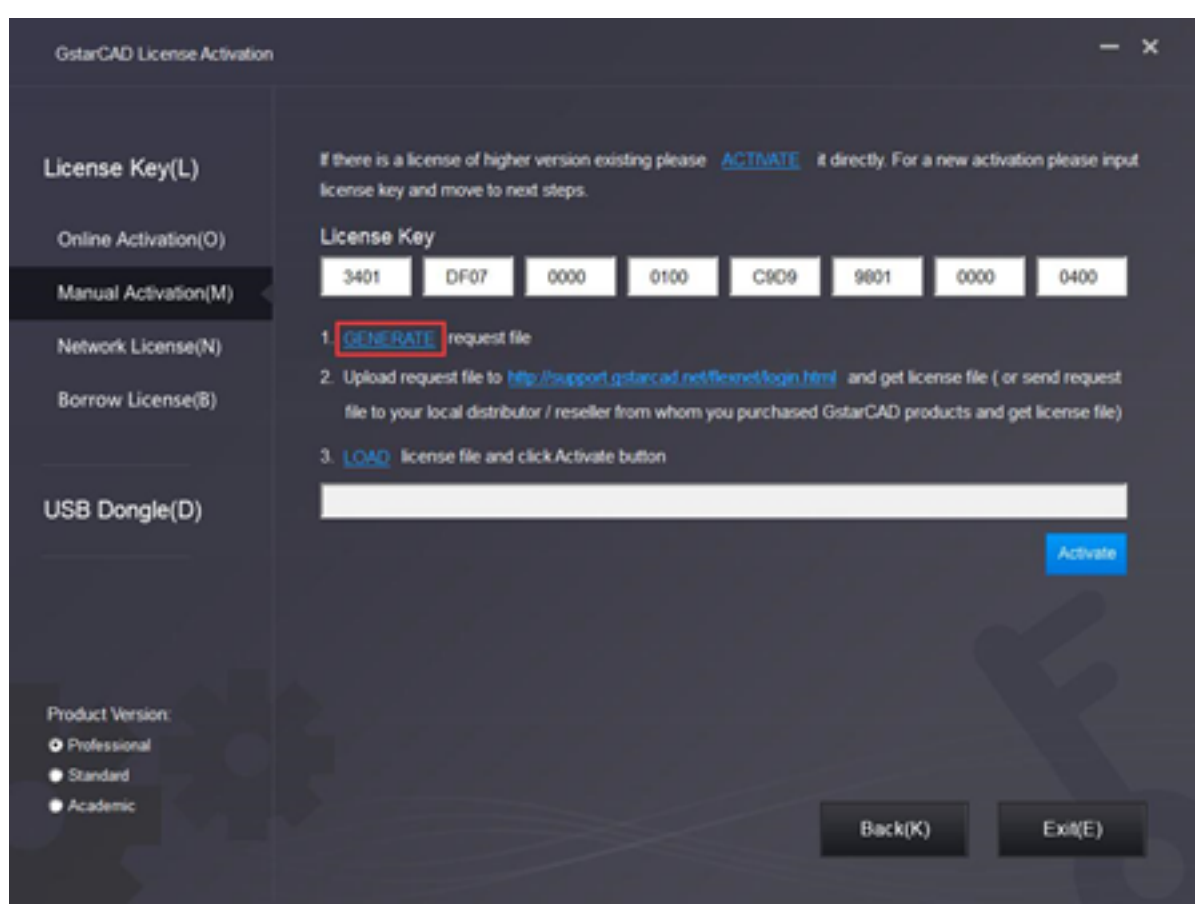

3. There are 2 ways to acquire a license file with the saved request file:

| O Save As     |                |             |                |              |       |   | <b>—</b> ×    |
|---------------|----------------|-------------|----------------|--------------|-------|---|---------------|
| Save in:      | 🔒 GstarCAD Lic | cense       |                | • +          | ٤     | ď | <b></b>       |
| C.            | Name           |             | ^              |              |       | - | Date modified |
| Recent Places |                |             | No items matc  | h your searc | h.    |   |               |
|               |                |             |                |              |       |   |               |
| Desktop       |                |             |                |              |       |   |               |
| Libraries     |                |             |                |              |       |   |               |
| 1             |                |             |                |              |       |   |               |
| Computer      |                |             |                |              |       |   |               |
| Network       |                |             |                |              |       |   |               |
|               | •              |             | m              |              |       |   | ь.            |
|               | File name:     | 3401-DF07   | -0000-0100-C9D | 9-9801-0000  | -0400 | • | Save          |
|               | Save as type:  | XML File (* | (Imx           |              | _     | • | Cancel        |

Option 1: E-mail

You can send the "request file" to your local GstarCAD distributor to get the license file.

**Option 2: Online Service** 

(1) Login to GstarCAD online service center: https://support.gstarcad.net/flexnet/login.html

(2) Input your license key(serial number) and click the Login button to continue.

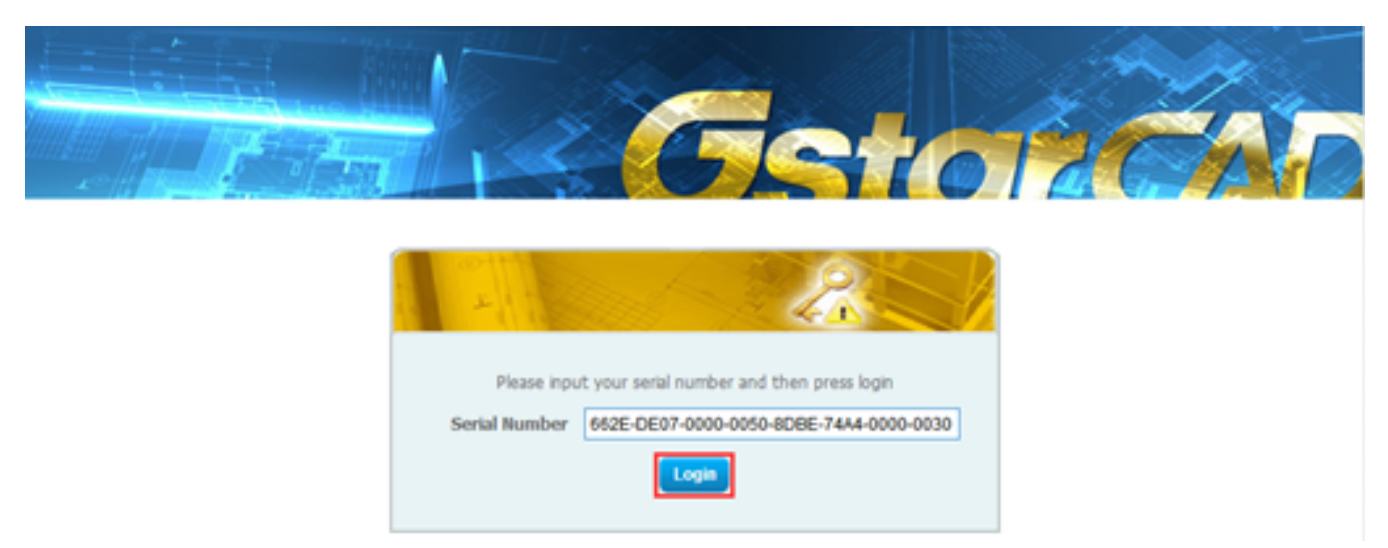

(3) Click the Activate button to continue.

|                        |                                      | C-A      |            | <u>in 6</u>    | 1           |
|------------------------|--------------------------------------|----------|------------|----------------|-------------|
|                        |                                      |          |            |                | 7-51        |
| Activate               | Manage Licenses                      |          |            |                |             |
| Activate               |                                      |          |            |                |             |
| y Serial Number: 66    | 2E-DE07-0000-0050-8DBE-74A4-0000-003 | 0        |            |                |             |
| oduct                  |                                      | Language | Expiration | Licence Status | Response XM |
| starCAD 2020 Profe     | ssional Stand-alone                  | English  | Permanent  | Intiakzed      |             |
| de Térritoria Teo anti |                                      |          |            |                |             |
|                        | vate your product.                   |          |            |                |             |

(4) Click the Choose File button and select the request file you have saved and click the Submit button to continue.

| Activation               |                                                                                                    |
|--------------------------|----------------------------------------------------------------------------------------------------|
| 662E-DE07-0000-00        | ISO-8DBE-74A4-0000-0030                                                                                   |
| Request XML file         | Choose File. 662E-DE07-0000-0050-8D8E-74A4-0000-0030 xml                                                  |
|                          | Generate the trusted storage activation request as a XML file on the client machine. Load that file here. |
|                          | Submit                                                                                                    |
|                          |                                                                                                    |
| Locate file and click Su | bmit.                                                                                                    |

(5) Click the Download button and save the license file (Response XML File).

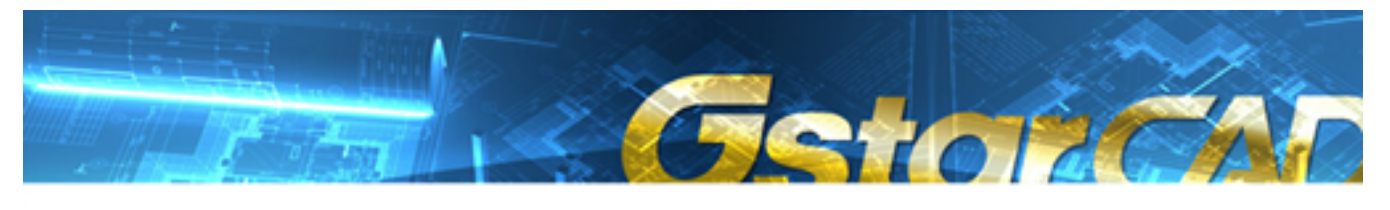

| Download Response XML File                                      |  |
|-----------------------------------------------------------------|--|
| To activate the product, please download the Response XML file. |  |
| Download                                                        |  |
|                                                                 |  |
| Click here to return home.                                      |  |

4. Back to the GstarCAD License Activation wizard, please click the LOAD button and select the license file you have just saved, and then click the Activate button.

| GstarCAD License Activation |                          |                      |                     |                   |               |                  | -               | × |
|-----------------------------|--------------------------|----------------------|---------------------|-------------------|---------------|------------------|-----------------|---|
| License Key(L)              | If there is a license of | higher version exi   | sting please        | ACTIVATE          | directly. For | a new activati   | on please input | E |
| Online Activation(O)        | License Key              | r to next steps.     |                     |                   |               |                  |                 |   |
| Manual Activation(M)        | 662E DE0                 | 7 0000               | 0050                | 8DBE              | 74A4          | 0000             | 0030            |   |
| Network License(N)          | 1. <u>GENERATE</u> req   | vest file            | nation and motility | event levels bits | n and nat lin | anca fila i ar c | and ran act     |   |
| Borrow License(B)           | file to your local d     | stributor / reseller | from whom yo        | u purchased       | GstarCAD pro  | ducts and ge     | t license file) |   |
|                             | 3. LOAD license file     | and click Activate   | button              |                   |               |                  |                 |   |
| USB Dongle(D)               | D.\GstarCAD\Gstar0       | AD 2020/662E-DE      | E07-0000-0050       | )-8DBE-74A4       | -0000-0030.xr | ml               |                 |   |
|                             |                          |                      |                     |                   |               |                  | Activate        |   |

5. After a few seconds, the following message window appears. Click the OK button to finish the activation.

| GstarCAD Activate | ×   |
|-------------------|-----|
| Activation Succes | is. |
|                   | _   |
| OK                |     |

Online URL: https://www.gstarcad.com.my/knowledge/article/offline-upgrade-gstarcad-on-the-samecomputer-1264.html